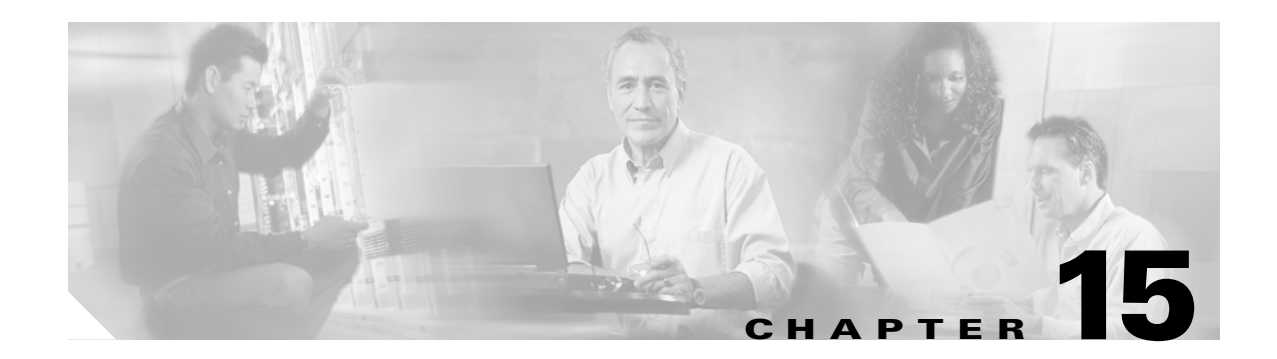

# **Configuring Filters**

This chapter describes how to configure and manage MAC address, IP, and Ethertype filters on the access point using the web-browser interface. This chapter contains these sections:

- Understanding Filters, page 15-2
- Configuring Filters Using the CLI, page 15-2
- Configuring Filters Using the Web-Browser Interface, page 15-3

## **Understanding Filters**

Protocol filters (IP protocol, IP port, and Ethertype) prevent or allow the use of specific protocols through the access point's Ethernet and radio ports. You can set up individual protocol filters or sets of filters. You can filter protocols for wireless client devices, users on the wired LAN, or both. For example, an SNMP filter on the access point's radio port prevents wireless client devices from using SNMP with the access point but does not block SNMP access from the wired LAN.

IP address and MAC address filters allow or disallow the forwarding of unicast and multicast packets either sent from or addressed to specific IP or MAC addresses. You can create a filter that passes traffic to all addresses except those you specify, or you can create a filter that blocks traffic to all addresses except those you specify.

You can configure filters using the web-browser interface or by entering commands in the CLI.

Tin

You can include filters in the access point's QoS policies. Refer to Chapter 14, "Configuring QoS," for detailed instructions on setting up QoS policies.

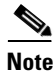

Using the CLI, you can configure up to 2,048 MAC addresses for filtering. Using the web-browser interface, however, you can configure only up to 43 MAC addresses for filtering.

## **Configuring Filters Using the CLI**

To configure filters using CLI commands, you use access control lists (ACLs) and bridge groups. You can find explanations of these concepts and instructions for implementing them in these documents:

- *Cisco IOS Bridging and IBM Networking Configuration Guide, Release 12.2.* Click this link to browse to the "Configuring Transparent Bridging" chapter: http://www.cisco.com/univercd/cc/td/doc/product/software/ios122/122cgcr/fibm\_c/bcfpart1/bcftb. htm
- Catalyst 4908G-L3 Cisco IOS Release 12.0(10)W5(18e) Software Feature and Configuration Guide. Click this link to browse to the "Command Reference" chapter: http://www.cisco.com/univercd/cc/td/doc/product/13sw/4908g\_13/ios\_12/10w518e/config/cmd\_ref. htm

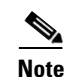

Avoid using both the CLI and the web-browser interfaces to configure the wireless device. If you configure the wireless device using the CLI, the web-browser interface might display an inaccurate interpretation of the configuration. However, the inaccuracy does not necessarily mean that the wireless device is misconfigured. For example, if you configure ACLs using the CLI, the web-browser interface might display this message: "Filter 700 was configured on interface Dot11Radio0 using CLI. It must be cleared via CLI to ensure proper operation of the web interface." If you see this message you should use the CLI to delete the ACLs and use the web-browser interface to reconfigure them.

## **Configuring Filters Using the Web-Browser Interface**

This section describes how to configure and enable filters using the web-browser interface. You complete two steps to configure and enable a filter:

- 1. Name and configure the filter using the filter setup pages.
- 2. Enable the filter using the Apply Filters page.

These sections describe setting up and enabling three filter types:

- Configuring and Enabling MAC Address Filters, page 15-3
- Configuring and Enabling IP Filters, page 15-9
- Configuring and Enabling Ethertype Filters, page 15-12

### **Configuring and Enabling MAC Address Filters**

MAC address filters allow or disallow the forwarding of unicast and multicast packets either sent from or addressed to specific MAC addresses. You can create a filter that passes traffic to all MAC addresses except those you specify, or you can create a filter that blocks traffic to all MAC addresses except those you specify. You can apply the filters you create to either or both the Ethernet and radio ports and to either or both incoming and outgoing packets.

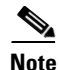

Using the CLI, you can configure up to 2,048 MAC addresses for filtering. Using the web-browser interface, however, you can configure only up to 43 MAC addresses for filtering.

Note

MAC address filters are powerful, and you can lock yourself out of the access point if you make a mistake setting up the filters. If you accidentally lock yourself out of your access point, use the CLI to disable the filters.

Use the MAC Address Filters page to create MAC address filters for the access point. Figure 15-1 shows the MAC Address Filters page.

| HOME                | APPLY FILTERS         |                     | IP FILTERS            |                                 |                         |
|---------------------|-----------------------|---------------------|-----------------------|---------------------------------|-------------------------|
| EXPRESS SET-LIP     |                       |                     |                       | HEIERO                          |                         |
| EXPRESS SECURITY    | Hostname an           |                     |                       | an untimo is 2 davs. 21 hours   | : 40 minutos            |
| NETWORK MAP +       | nostiane ap           |                     | ,                     | ap apartic is 2 adys, 2 i noars | , <del>40</del> minutes |
| ASSOCIATION +       |                       |                     |                       |                                 |                         |
| NETWORK             | Services: Filters - I | MAC Address Filters |                       |                                 |                         |
| INTERFACES +        |                       |                     |                       |                                 |                         |
| SECURITY +          | Create/Edit Filter I  | ndex: <new> -</new> |                       |                                 |                         |
| SERVICES            |                       |                     |                       |                                 |                         |
| Telnet/SSH          |                       |                     |                       |                                 |                         |
| Hot Standby         | Filter Index:         |                     | 700.799)              |                                 |                         |
| CDP                 | -                     | 1                   | (100-100)             |                                 |                         |
| DNS                 | -                     |                     |                       |                                 |                         |
| Filters             | -<br>Add MAC Addroom  |                     | Maaka 0000 0000 0000  | Action: Forward                 | Add [                   |
| нттр                | - Autu MAC Auturess   |                     | Mask: 10000.0000.0000 | Action: [Forward]               |                         |
| Dreve Mahila ID     | -                     | (HHHH.HHHH.HHHH)    | (HHHH.HHHH.H          | HHH)                            |                         |
|                     | -                     |                     |                       |                                 |                         |
| QUS                 | _                     |                     |                       |                                 |                         |
| SNMP                | Default Action:       | Block All 🔻         |                       |                                 |                         |
| NTP                 |                       |                     |                       |                                 |                         |
| VLAN                |                       |                     |                       |                                 |                         |
| ARP Caching         | Filters Classes:      |                     |                       |                                 |                         |
| WIRELESS SERVICES + |                       |                     |                       | _                               |                         |
| SYSTEM SOFTWARE +   |                       |                     |                       |                                 |                         |
| EVENTLOG +          |                       |                     |                       |                                 |                         |
|                     |                       |                     |                       |                                 |                         |
|                     |                       |                     |                       | Delete Class                    |                         |
|                     | 1                     |                     |                       |                                 |                         |
|                     |                       |                     |                       |                                 |                         |
|                     |                       |                     |                       |                                 |                         |
|                     |                       |                     |                       | Apply Delete                    | Cancel                  |

Figure 15-1 MAC Address Filters Page

Follow this link path to reach the Address Filters page:

- 1. Click Services in the page navigation bar.
- 2. In the Services page list, click Filters.
- 3. On the Apply Filters page, click the MAC Address Filters tab at the top of the page.

#### **Creating a MAC Address Filter**

Follow these steps to create a MAC address filter:

| Step 1 | Follow                    | v the link path to the MAC Address Filters page.                                                                                                    |  |  |  |  |  |  |  |
|--------|---------------------------|----------------------------------------------------------------------------------------------------|--|--|--|--|--|--|--|
| Step 2 | If you<br>Create<br>menu. | are creating a new MAC address filter, make sure <b><new></new></b> (the default) is selected in the e/Edit Filter Index menu. To edit a filter, select the filter number from the Create/Edit Filter Index |  |  |  |  |  |  |  |
| Step 3 | In the an acc             | In the Filter Index field, name the filter with a number from 700 to 799. The number you assign creates an access control list (ACL) for the filter.                                                        |  |  |  |  |  |  |  |
| Step 4 | Enter<br>group            | a MAC address in the Add MAC Address field. Enter the address with periods separating the three s of four characters (0005.9a39.2110, for example).                                                         |  |  |  |  |  |  |  |
|        |                           |                                                                                                    |  |  |  |  |  |  |  |
|        | Note                      | To make sure the filter operates properly, use lower case for all the letters in the MAC addresses that you enter.                                                                                          |  |  |  |  |  |  |  |

- Step 5 Use the Mask entry field to indicate how many bits, from left to right, the filter checks against the MAC address. For example, to require an exact match with the MAC address (to check all bits) enter 0000.0000.0000. To check only the first 4 bytes, enter 0.0.FFFF.
- **Step 6** Select **Forward** or **Block** from the Action menu.
- **Step 7** Click **Add**. The MAC address appears in the Filters Classes field. To remove the MAC address from the Filters Classes list, select it and click **Delete Class**.
- **Step 8** Repeat Step 4 through Step 7 to add addresses to the filter.
- **Step 9** Select **Forward All** or **Block All** from the Default Action menu. The filter's default action must be the opposite of the action for at least one of the addresses in the filter. For example, if you enter several addresses and you select **Block** as the action for all of them, you must choose **Forward All** as the filter's default action.

```
\mathcal{P}
```

```
Tip You can create a list of allowed MAC addresses on an authentication server on your network. Consult the "Configuring Authentication Types" section on page 10-10 for instructions on using MAC-based authentication.
```

- **Step 10** Click **Apply**. The filter is saved on the access point, but it is not enabled until you apply it on the Apply Filters page.
- **Step 11** Click the **Apply Filters** tab to return to the Apply Filters page. Figure 15-2 shows the Apply Filters page.

| НОМЕ                                                                   |           | FILTERS        | MAC ADDRESS<br>FILTERS | IP F      |               | ETHERTYPE<br>FILTERS |              |  |  |
|------------------------------------------------------------------------|-----------|----------------|------------------------|-----------|---------------|----------------------|--------------|--|--|
| EXPRESS SET-UP                                                         |           |                |                        |           | I             |                      |              |  |  |
| EXPRESS SECURITY Hostname ap ap uptime is 2 days, 21 hours, 50 minutes |           |                |                        |           |               |                      |              |  |  |
| NETWORK MAP +                                                          |           |                |                        |           |               |                      |              |  |  |
| ASSOCIATION +                                                          |           |                |                        |           |               |                      |              |  |  |
| NETWORK<br>INTERFACES +                                                | Services: | Filters - Appl | ly Filters             |           |               |                      |              |  |  |
| SECURITY +                                                             |           | Fast           | tEthernet              | Radio     | o0-802.11B    | Radio                | o1-802.11A   |  |  |
| SERVICES<br>Telnet/SSH                                                 | Incoming  | MAC            | < NONE > -             | MAC       | < NONE > -    | MAC                  | < NONE > -   |  |  |
| Hot Standby                                                            |           | EtherType      | <none> -</none>        | EtherType | < NONE > -    | EtherType            | < NONE > -   |  |  |
| DNS                                                                    | -         | IP             | <none> -</none>        | IP        | < NONE > -    | IP                   | < NONE > -   |  |  |
| Filters                                                                |           |                |                        |           |               |                      |              |  |  |
| HTTP                                                                   | Outgoing  | MAC            | < NONE > 💌             | MAC       | < NONE > 💌    | MAC                  | < NONE > 💌   |  |  |
| Proxy Mobile IP<br>QoS                                                 |           | EtherType      | < NONE > -             | EtherType | < NONE > -    | EtherType            | < NONE > -   |  |  |
| SNMP<br>NTP                                                            | -         | IP             | < NONE > -             | IP        | <none></none> | IP                   | < NONE > -   |  |  |
| VLAN                                                                   |           |                |                        |           | ,             |                      |              |  |  |
| ARP Caching                                                            |           |                |                        |           |               |                      |              |  |  |
| WIRELESS SERVICES +                                                    |           |                |                        |           |               |                      |              |  |  |
| SYSTEM SOFTWARE +                                                      |           |                |                        |           |               |                      |              |  |  |
| EVENT LOG +                                                            |           |                |                        |           |               |                      |              |  |  |
|                                                                        |           |                |                        |           |               |                      | Apply Cancel |  |  |

Figure 15-2 Apply Filters Page

- **Step 12** Select the filter number from one of the MAC drop-down menus. You can apply the filter to either or both the Ethernet and radio ports, and to either or both incoming and outgoing packets.
- **Step 13** Click **Apply**. The filter is enabled on the selected ports.

If clients are not filtered immediately, click **Reload** on the System Configuration page to restart the access point. To reach the System Configuration page, click **System Software** on the task menu and then click **System Configuration**.

Note

Client devices with blocked MAC addresses cannot send or receive data through the access point, but they might remain in the Association Table as unauthenticated client devices. Client devices with blocked MAC addresses disappear from the Association Table when the access point stops monitoring them, when the access point reboots, or when the clients associate to another access point.

#### Using MAC Address ACLs to Block or Allow Client Association to the Access Point

You can use MAC address ACLs to block or allow association to the access point. Instead of filtering traffic across an interface, you use the ACL to filter associations to the access point radio.

Follow these steps to use an ACL to filter associations to the access point radio:

- Step 1 Follow Steps 1 through 10 in the "Creating a MAC Address Filter" section on page 15-4 to create an ACL. For MAC addresses that you want to allow to associate, select Forward from the Action menu. Select Block for addresses that you want to prevent from associating. Select Block All from the Default Action menu.
- **Step 2** Click **Security** to browse to the Security Summary page. Figure 15-3 shows the Security Summary page.

| IOME                           | Hostname I   | UD AP1230              |     |      |        |      | UE     | ) AP1230 upti   | me is 3 | days, 23 | hours, 33 minute |
|--------------------------------|--------------|------------------------|-----|------|--------|------|--------|-----------------|---------|----------|------------------|
| EXPRESS SET-UP                 |              |                        |     |      |        |      |        |                 |         |          | ,                |
| VETWORK MAP +                  |              |                        |     |      |        |      |        |                 |         |          |                  |
| SSOCIATION                     | Security     | Summary                |     |      |        |      |        |                 |         |          |                  |
| IETWORK<br>NTERFACES +         | Administra   | ators                  |     |      |        |      |        |                 |         |          |                  |
| ECURITY                        | -<br>Usernam | e                      |     |      | Read-O | nly  |        |                 | R       | ead-Wri  | te               |
| Admin Access                   |              |                        |     |      |        | -    |        |                 |         |          |                  |
| SSID Manager                   | Cisco        |                        |     |      | √      |      |        |                 |         |          |                  |
| Encryption Manager             | Radio0-80    | 2.11B SSIDs            |     |      |        |      |        |                 |         |          |                  |
| Gerver Manager                 |              |                        |     |      |        |      |        |                 |         |          |                  |
| Local RADIUS Server            | SSID         |                        | VL  | .AN  | 0      | )pen |        | Shared          |         | Netw     | ork EAP          |
| Advanced Security              | romeo        |                        |     | 13   |        | ✓    |        |                 |         |          |                  |
| ERVICES +                      |              |                        |     |      |        |      |        |                 |         |          |                  |
| IRELESS SERVICES +             | Radio1-80    | Radio1-802.11A SSIDs   |     |      |        |      |        |                 |         |          |                  |
| /STEM SOFTWARE +<br>/ENT LOG + | SSID         | SSID                   |     | VLAN |        | Open |        | Shared          |         | Netw     | ork EAP          |
|                                | romeo        |                        | 14  |      | ✓      |      |        |                 |         |          |                  |
|                                | Encryption   | Encryption Settings    |     |      |        |      |        |                 |         |          |                  |
|                                |              | -                      | W   | ЕР   |        |      |        | Cipher          |         |          |                  |
|                                | VLAN         | Encryption Mode        | MIC | РРК  | ткір   | WE   | P40bit | WEP128bit       | CKIP    | CMIC     | Key Rotation     |
|                                | 13           | WEP-Mandatory          |     |      |        |      |        |                 |         |          |                  |
|                                | 14           | WEP-Optional           |     |      |        |      |        |                 |         |          |                  |
|                                | Server-Ba    | sed Security           |     |      |        |      |        |                 |         |          |                  |
|                                | Server Na    | Server Name/IP Address |     | EA   | P M.   | AC   | Prox   | Proxy Mobile IP |         | Imin     | Accounting       |
|                                |              |                        |     |      |        |      |        |                 |         |          |                  |
|                                |              |                        |     |      |        |      |        |                 |         |          |                  |
|                                |              |                        |     |      |        |      |        |                 |         |          |                  |

Figure 15-3 Security Summary Page

**Step 3** Click **Advanced Security** to browse to the Advanced Security: MAC Address Authentication page. Figure 15-4 shows the MAC Address Authentication page.

|                     | MAC ADDRESS                        |                                                |                        |
|---------------------|------------------------------------|------------------------------------------------|------------------------|
| HOME                |                                    |                                                |                        |
| EXPRESS SET-UP      |                                    |                                                |                        |
| EXPRESS SECURITY    | Hostname ap                        |                                                | ap uptime is 8 minutes |
| NETWORK MAP +       |                                    |                                                |                        |
| ASSOCIATION +       | Convita Advanced Convita MAC       | deleges Authoritication                        |                        |
| INTEDEACES +        | Security: Advanced Security- MAC / | Autress Autrenucation                          |                        |
| SECURITY            | MAC Address Authentication         |                                                |                        |
| Admin Access        |                                    |                                                |                        |
| Encryption Manager  | MAC Addresses Authenticated by:    | Cocal List Only                                |                        |
| SSID Manager        |                                    | <ul> <li>Authentication Server Only</li> </ul> | ,                      |
| Server Manager      |                                    |                                                |                        |
| Local RADIUS Server |                                    | O Authentication Server if not                 | t found in Local List  |
| Advanced Security   |                                    |                                                | Apply Cancol           |
| SERVICES +          |                                    |                                                | Apply Calicer          |
| WIRELESS SERVICES + |                                    |                                                |                        |
| SYSTEM SOFTWARE +   | Local MAC Address List             |                                                |                        |
| EVENT LOG +         | Logal List                         |                                                |                        |
|                     | LUCAI LISC                         |                                                |                        |
|                     |                                    |                                                |                        |
|                     |                                    |                                                |                        |
|                     |                                    |                                                | Delete                 |
|                     |                                    |                                                |                        |
|                     |                                    |                                                |                        |
|                     | New MAC Address:                   |                                                |                        |
|                     |                                    | (HHHH.HF                                       | інн.нннн)              |
|                     |                                    |                                                | Apply                  |
|                     |                                    |                                                |                        |
|                     |                                    |                                                |                        |
|                     |                                    |                                                |                        |
|                     |                                    |                                                |                        |

Figure 15-4 Advanced Security: MAC Address Authentication Page

**Step 4** Click the Association Access List tab to browse to the Association Access List page. Figure 15-5 shows the Association Access List page.

Figure 15-5 Association Access List Page

| LIOME               |                                                                     |
|---------------------|---------------------------------------------------------------------|
| EXPRESS SET-UP      |                                                                     |
| EXPRESS SECURITY    | Hostname an an untime is 11 minutes                                 |
| NETWORK MAP +       |                                                                     |
| ASSOCIATION +       |                                                                     |
| NETWORK             | Security: Advanced Security- Association Access List                |
| INTERFACES          |                                                                     |
| SECURITY            |                                                                     |
| Admin Access        |                                                                     |
| Encryption Manager  | Filter client association with MAC address access list: <pre></pre> |
| SSID Manager        | Anatal Oracel                                                       |
| Server Manager      |                                                                     |
| Local RADIUS Server |                                                                     |
| Advanced Security   |                                                                     |
| SERVICES +          |                                                                     |
| WIRELESS SERVICES + |                                                                     |
| SYSTEM SOFTWARE +   |                                                                     |
| EVENTLOG +          |                                                                     |
|                     |                                                                     |
|                     |                                                                     |

**Step 5** Select your MAC address ACL from the drop-down menu.

Step 6 Click Apply.

#### **CLI Configuration Example**

This example shows the CLI commands that are equivalent to the steps listed in the "Using MAC Address ACLs to Block or Allow Client Association to the Access Point" section on page 15-6:

```
AP# configure terminal
AP(config)# dot11 association access-list 777
AP(config)# end
```

In this example, only client devices with MAC addresses listed in access list 777 are allowed to associate to the access point. The access point blocks associations from all other MAC addresses.

For complete descriptions of the commands used in this example, consult the *Cisco IOS Command Reference for Cisco Aironet Access Points and Bridges*.

### **Configuring and Enabling IP Filters**

IP filters (IP address, IP protocol, and IP port) prevent or allow the use of specific protocols through the access point's Ethernet and radio ports, and IP address filters allow or prevent the forwarding of unicast and multicast packets either sent from or addressed to specific IP addresses. You can create a filter that passes traffic to all addresses except those you specify, or you can create a filter that blocks traffic to all addresses except those you specify. You can create filters that contain elements of one, two, or all three IP filtering methods. You can apply the filters you create to either or both the Ethernet and radio ports and to either or both incoming and outgoing packets.

Use the IP Filters page to create IP filters for the access point. Figure 15-6 shows the IP Filters page.

| Figure | 15-6 | <b>IP Filters</b> | Page |
|--------|------|-------------------|------|
|--------|------|-------------------|------|

| Provide: Precision   EVPRESS SET-UP   EVPRESS SET-UP   EVPRESS SECURITY   Hostname ap   ABSOCURITY   Hostname ap   Services: Filters - IP Filters   Services: Filters - IP Filters   Services: Filters - IP Filters   Services: Filters - IP Filters   Services: Filters - IP Filters   Tenee2SH   Hot Standby   ODB   DNB   Programballe IP   Oos   Services: Filters:   Mask: [0.0.0   Services: III of Address:   Mask: [255 255 255 255   Action: Forward ▼ Add   WRELESS SERVICES +   SYSTEM SOFTWARE +   IP Protocol   IP Protocol:   Prostocol:   Outhertication Header Protocol (51) ▼ Action: Forward ▼ Add   C Custom   (0.255)   UDP/TCP Pert    TCP Port:   © Custom   UDP/TCP Pert   C Custom   Custom   (0.65535)   UDP Port: © Elifer Classes                                                                                                    | LIOME               | APPLY FILTERS            |                         | IP FILTI      | ERS        | ETHERTYPE       |                   |
|----------------------------------------------------------------------------------------------------|---------------------|--------------------------|-------------------------|---------------|------------|-----------------|-------------------|
| BYPESS SECURITY   NETWORK MAP   NETWORK   NETWORK   NETWORK   NETWORK   NETWORK   NETWORK   NETWORK   NETWORK   NETWORK   NETWORK   NETWORK   NETWORK   NETWORK   NETWORK   NETWORK   NETWORK   NETWORK   NETWORK   NETWORK   NETWORK   NETWORK   NETWORK   NETWORK   NETWORK   NETWORK   NETWORK   Preverse   Pitter Name:   Default Action:   Block All *   HTTP   Proverse   Default Action:   Block All *   HTTP   Proverse   Oos   Oos   Oos   Oos   Oos   Oos   Oos   Oos   Oos   Oos   Oos   Oos   Oos   Oos   Oos   Oos   Oos   Oos   Oos   Oos   Oos   Oos   Oos   Oos   Oos   Oos   Oos   Oos   Oos   Oos   Oos   Oos   Oos   Oos   Oos   Oos   Oos   Oos   Oos   <                                                                                                    |                     |                          | HEIEKO                  |               |            | HEIERO          |                   |
| Network MAP   ABSOCUTOM   ABSOCUTOM   ABSOCUTOM   Services: Fiters - IP Fiters   NTER/ACES   Fiters   Create/Edit Filter   Name:   Indianday   COP   DNB   Default Action:   Block All ♥   HTTP   Proy Mobile IP   Ox8   SNMP   Source Address:   MRELESS SERVICES   TerretSSH   NTF   VLN   Action:   Forward ♥   Action:   Forward ♥   Ac                                                                                                    | EXPRESS SECURITY    | Hostname an              |                         |               |            | an untimo is 2  | hours 40 minutes  |
| ASSOCHTON A<br>NTERVORK<br>NTERVORK<br>SECURITY<br>SECURITY<br>SEC                                            | NETWORK MAP +       | nostiane ap              |                         |               |            | ap apartic is 2 | nours, 45 minutes |
| NETWORK   Services: Filters - IP Filters   Security   Security   Security   CreaterEdit Filter   Name:   Intersecurity   Filters   Cop   Filters   DN8   Default Action:   Block All ▼   HTTP   Prowy Mobile P   Oos   Source Address:   00.0   Services:   Mask:   00.0   Services:   Oos   Source Address:   00.0   Mask:   255.255.255   Action:   Forward ▼   ARP Caching   WRELEBS SERVICEs   VEN   ARP Caching   WRELEBS SERVICEs   UDP/TCP Port   IP Protocol   IP Protocol:   Custom   (0-255)      UDP/TCP Port   TCP Port:   © Bird(mail notification, comset, 512)   Custom   (0-26535)               Eiters Classes  Eiters Classes   Eiters Classes                                                                                                    | ASSOCIATION +       |                          |                         |               |            |                 |                   |
| INTERFACES<br>SECURITY<br>Teine055H<br>Hot Standby<br>CDP<br>Default Action: Block All<br>Filter Name:<br>Filter Name:<br>Forward Add<br>Custom<br>Custom<br>Cust | NETWORK _           | Services: Filters - IP F | liters                  |               |            |                 |                   |
| SECURITY Create/Edit Filter   Name: KNEW>   Hot Standby CCDP   Filter Name: Image:   DNS Default Action:   Block All  Image:   HTTP IP Address   Doss Source Address:   0.0.0 Mask:   0.0.0 Mask:   Source Address: 0.0.0   Source Address: 0.0.0   MREKESS SERVICES Action:   Forward  Add   WIRELESS SERVICES IP Protocol   IP Protocol C Custom   UDP/TCP Port IDP/TCP Port   TCP Port: © Border Gateway Protocol (173)   Action: Forward    Add C Custom   0.0.65535) UDP Port:   IUDP Port: © Biff (mail notification. conset 512)   Action: Forward    Add   Custom (0.65535)                                                                                                    | INTERFACES          |                          |                         |               |            |                 |                   |
| SkrVUCS   HotStandty   COP   DNB   Default Action:   Block All    HTTP   Proxy Mobile IP   GoS   GoS   Oos   SNMP   Proxy Mobile IP   GoS   GoS   Os   Source Address:   D0.0   Mask:   255 255 255 255   VLAN   ARP Caching   WRELESS SERVICES +   VP Protocol   Protocol   IP Protocol   IP Protocol:   Custom   (0-255)      UDP/TCP Port   TCP Port:   Custom   Custom   (0-65535)            Filters Classes                                                                                                    | SECURITY +          | Create/Edit Filter       | <new> -</new>           |               |            |                 |                   |
| Intervention   Intervention   Intervention <th>SERVICES</th> <th>Name:</th> <th></th> <th></th> <th></th> <th></th> <th></th>                                                                                                    | SERVICES            | Name:                    |                         |               |            |                 |                   |
| Hot Standby<br>CDP<br>Filter Name:<br>Default Action: Block All<br>Filters<br>HTTP<br>Proxy Mobile IP<br>OoS<br>OOS<br>SNMMP<br>Proxy Mobile IP<br>OoS<br>Source Address: 0.0.0<br>Mask: 0.0.0<br>Mask: 255.255.255<br>Action: Forward Add<br>Action: Forward Add<br>Custom 0.255<br>UDP/TCP Port<br>TCP Port © Border Gateway Protocol (179) Action: Forward Add<br>Custom 0.255<br>UDP/TCP Port<br>TCP Port: © Border Gateway Protocol (179) Action: Forward Add<br>Custom 0.255<br>UDP Port: © Biff (mail notification, cornsat 512) Action: Forward Add<br>Custom 0.45535<br>UDP Port: © Biff (mail notification, cornsat 512) Action: Forward Add<br>Custom 0.45535<br>UDP Port: © Custom 0.45535<br>Custom 0.45535<br>Custom 0.4553                                                                                                    | Tellievson          |                          |                         |               |            |                 |                   |
| CUP Filter Name:   DNS Default Action:   Block All ▼   HTTP   Proxy Mobile IP   OoS   OoS   SNMP   NNP   VLAN   ARP Caching   WRELESS SERVICES   SYSTEM SOFTWARE +   EVENT LOG   IP Protocol:   © Custom   (0-255)   UDP/TCP Port Custom (0-255) Filters Classes Eiler Class Delete Class                                                                                                    | Hot Standby         | <b>F</b> 114 - N         |                         |               |            |                 |                   |
| DNS Default Action: Elock All ▼   HTTP IP Address   Oo8 SNMP   NTP Source Address:   0.0.0 Mask:   255.255.255   VLAN   ARP Caching   WIRELESS SERVICES +   SYSTEM SOFTWARE +   EVENT LOG   IP Protocol   IP Protocol   IP Protocol   UDP/TCP Port   TCP Port:   © Border Gateway Protocol (179)   Action:   Forward •   Add   © Custom   (0-255)   Filters Classes    Default Action: Forward • Add Custom (0-65535)  UDP Port: © Biff (mail notification, comsat 512) • Action: Forward • Add Custom (0-65535)  UDP Celoci Eilere Class                                                                                                    |                     | Filter Name:             |                         |               |            |                 |                   |
| HITTS   Proxy Mobile IP   OoS   OoS   ONMP   NTP   Source Address:   0.0.0   Mask:   255.255.255   VLAN   ARP Caching   WIRELESS SERVICES +   SYSTEM SOFTWARE +   EVENT LOO   IP Protocol   IP Protocol   IP Protocol   IP Protocol:   © Authentication Header Protocol (51)   Action:   Forward Add   © Custom   (0-65535)   UDP/TCP Port   TCP Port:   © Border Gateway Protocol (179)   Action:   Forward Add   © Custom   (0-65535)   UDP Port:   © Birl(mail notification. comsat.512)   Action:   Forward Add   © Custom   (0-65535)   Eilters Classes                                                                                                    | DNS<br>Filtere      | Default Action:          | Block All 💌             |               |            |                 |                   |
| HITP IP Address   GoS Destination Address:   NMP Source Address:   VLAN ARP Caching   WRELESS SERVICE +   SYSTEM SOFTWARE +   EVENT LOG   IP Protocol   C Custom   (C-255)      UDP/TCP Port TCP Port: © Border Gateway Protocol (71)  Action: Forward Add C Custom (0-65535) UDP Port: © Biff (mail notification, comsat 512)  Action: Forward Add C Custom C Custom C-26535) UDP Port: © Custom C-26535) UDP Port: © Custom C-26535) UDP Port: © Biff (mail notification, comsat 512)  Action: Forward Add C Custom C-26535) UDP Port: © Custom C-26535) UDP Port: © Custom C-26535) UDP Port: © Biff (mail notification, comsat 512)  Action: Forward Add C Custom C-26535) C Custom C-26535) UDP Port: © Custom C-26535) Custom C-26535)                                                                                                    | Fifters             |                          |                         |               |            |                 |                   |
| Prox Mobile IP   OG8   SNMP   NTP   VLAN   ARP Caching   WRELESS SERVICES +   SYSTEM SOFTWARE +   P Protocol   IP Protocol *   Portor Custom   Custom   Delete Class                                                                                                    | ние                 | IP Address               |                         |               |            |                 |                   |
| U03 Destination Address: Mask: 0.0.0   SNMP NTP Source Address: 0.0.0 Mask:   VLAN ARP Caching Action: Forward < Add   WRELESS SERVICES + P Protocol IP Protocol IP Protocol (51) Action:   SYSTEM SOFTWARE + IP Protocol: I Authentication Header Protocol (51) Action:   IVDP/TCP Port Custom (0-255)   UDP/TCP Port: ICP Port:   IVDP Port: Iff(mail notification, comset 512) Action:   IVDP Port: Iff(mail notification, comset 512) Action:   IVDP Port: Iff(mail notification, comset 512) Action:   IVDP I Image: Image: Imag                                                                                                    | Proxy Mobile IP     |                          |                         |               |            |                 |                   |
| SNMP   VLAN   ARP Caching   VURN   ARP Caching   WIRELESS SERVICES   System SOFTWARE   IP Protocol   IP Protocol   IP Protocol   IDDP/TCP Port   Custorn   (0-255)   IDDP/TCP Port Custorn Close535) IDP Porte  Elifers Classes Elifers Classes Delete Class                                                                                                    |                     | Destination Address:     |                         | Mask: 0.0.0.  | 0          |                 |                   |
| NIP       VLAN         ARP Caching       Action: Forward Add         WIRELESS SERVICES +       IP Protocol         WIRELESS SERVICES +       IP Protocol         IP Protocol +       IP Protocol (51) Action: Forward Add         UDP/TCP Port       Custom (0-255)         UDP/TCP Port       Custom (0-255)         UDP Port:       © Birder Gateway Protocol (179) Action: Forward Add         Custom       (0-65535)         UDP Port:       © Biff (mail notification, comsat 512) Action: Forward Add         Custom       (0-65535)         IDP Port:       © Biff (mail notification, comsat 512) Action: Forward Add         Delete Class       Delete Class                                                                                                    | SNMP                | C 411                    |                         |               |            |                 |                   |
| ARP Caching   MRELESS SERVICES +   SYSTEM SOFTWARE +   EVENT LOG +     IP Protocol:   © Authentication Header Protocol (51) • Action:   Forward • Add   © Custom   (0-255)   UDP/TCP Port:    © Custom   © Custom                                                                                                    | NTP                 | Source Address:          | 0.0.0                   | Mask: 255.2   | 55.255.255 |                 |                   |
| APP Caching   WIRELESS SERVICES   YOTEM SOFTWARE   EVENT LOG   *   IP Protocol: © Authentication Header Protocol (51)  Action: Forward Add © Custom 00-255) UDP/TCP Port TCP Port: © Border Gateway Protocol (179)  Action: Forward Add © Custom 00-65535) UDP Port: © Biff (mail notification, comsat 512)  Action: Forward Add © Custom 00-65535) Filters Classes Delete Class                                                                                                    | VLAN                |                          |                         |               |            | Action: Forv    | vard 🔻 Add        |
| WIRELESS SERVICES +<br>SYSTEM SOFTWARE +<br>EVENT LOG +<br>IP Protocol C Authentication Header Protocol (51) Action: Forward Add<br>Custom (0-255)<br>UDP/TCP Port<br>TCP Port: © Border Gateway Protocol (179) Action: Forward Add<br>Custom (0-65535)<br>UDP Port: © Biff (mail notification, comsat 512) Action: Forward Add<br>Custom (0-65535)<br>Filters Classes<br>Delete Class                                                                                                    | ARP Caching         |                          |                         |               |            |                 |                   |
| SYSTEM SOFTWARE       +         IP Protocol       -         IP Protocol: <ul> <li>Authentication Header Protocol (51)</li> <li>Action:</li> <li>Forward</li> <li>Add</li> <li>Custom</li> <li>(0-255)</li> </ul> UDP/TCP Port         TCP Port: <ul> <li>Border Gateway Protocol (179)</li> <li>Action:</li> <li>Forward</li> <li>Add</li> <li>Custom</li> <li>(0-65535)</li> </ul> UDP Port: <ul> <li>Biff (mail notification, comsat 512)</li> <li>Action:</li> <li>Forward</li> <li>Add</li> <li>Custom</li> <li>(0-65535)</li> </ul> Filters Classes           Delete Class                                                                                                    | WIRELESS SERVICES + |                          |                         |               |            |                 |                   |
| EVENT LOG     IP Protocol: <pre></pre>                                                                                                    | SYSTEM SOFTWARE +   | IP Protocol              |                         |               |            |                 |                   |
| IP Protocol:  Action: Forward Add C Custom (0-255)  UDP/TCP Port  TCP Port: Border Gateway Protocol (179) Action: Forward Add C Custom (0-65535)  UDP Port: Biff (mail notification, comsat 512) Action: Forward Add C Custom (0-65535)  Filters Classes  Delete Class                                                                                                    | EVENTLUG +          |                          |                         |               |            |                 |                   |
| C Custom (0-255)<br>UDP/TCP Port<br>TCP Port: © Border Gateway Protocol (179)  Action: Forward Add<br>Custom (0-65535)<br>UDP Port: © Biff (mail notification, comsat 512)  Action: Forward Add<br>Custom (0-65535)<br>Filters Classes<br>Delete Class                                                                                                    |                     | IP Protocol: 💿 Au        | thentication Header F   | Protocol (51) | -          | Action: Forv    | vard 💌 🛛 Add      |
| UDP/TCP Port  TCP Port  Custom  Custom                                                                                                    |                     |                          |                         |               |            |                 |                   |
| UDP/TCP Port  TCP Port:  Border Gateway Protocol (179) Action: Forward Add C Custom (0-65535) UDP Port: Biff (mail notification, comsat 512) Action: Forward Add C Custom (0-65535)  Filters Classes  Delete Class                                                                                                    |                     | C Cus                    | stom                    | (0-255)       |            |                 |                   |
| UDP/TCP Port: <ul> <li>Border Gateway Protocol (179)</li> <li>Action: Forward Add</li> <li>Custom (0-65535)</li> </ul> UDP Port: <ul> <li>Biff (mail notification, comsat 512)</li> <li>Action: Forward Add</li> <li>Custom (0-65535)</li> </ul> Filters Classes Delete Class                                                                                                    |                     |                          |                         |               |            |                 |                   |
| TCP Port: Border Gateway Protocol (179)   Custom (0-65535)   UDP Port: Biff (mail notification, comsat 512) Action: Forward < Add Custom (0-65535) Filters Classes Delete Class                                                                                                    |                     |                          |                         |               |            |                 |                   |
| TCP Port: <ul> <li>Border Gateway Protocol (179)</li> <li>Action:</li> <li>Custom</li> <li>Custom</li> <li>(0-65535)</li> </ul> UDP Port: <ul> <li>Biff (mail notification, comsat, 512)</li> <li>Action:</li> <li>Forward <ul> <li>Add</li> </ul>      Custom (0-65535)      Filters Classes    Delete Class</li></ul>                                                                                                    |                     | UDP/TCP PUIL             |                         |               |            |                 |                   |
| Custom (0-65535)<br>UDP Port:  Biff (mail notification, comsat, 512) Custom (0-65535)<br>Filters Classes<br>Delete Class                                                                                                    |                     | TCP Part: @ Bord         | er Gateway Protocol i   | (179)         | -          | Action: For     | Add               |
| Custom (0-65535)<br>UDP Port: Ref (mail notification, comsat, 512) Action: Forward Add<br>Custom (0-65535)<br>Filters Classes<br>Delete Class                                                                                                    |                     |                          |                         | (173)         |            |                 |                   |
| UDP Port:  Biff (mail notification, comsat, 512) Custom Custom Custom Co-65535)  Filters Classes  Delete Class                                                                                                    |                     | C Custo                  | m                       | (0-65535)     |            |                 |                   |
| UDP Port:  Biff (mail notification, comsat 512) Action: Forward Add Custom (0-65535) Filters Classes Delete Class                                                                                                    |                     |                          |                         | · · · ·       |            |                 |                   |
| UDP Port:  Biff (mail notification, comsat 512) Action: Forward Add Custom (0-65535) Filters Classes Delete Class                                                                                                    |                     |                          |                         |               |            |                 |                   |
| Custom (0-65535)                                                                                                    |                     | UDP Port: 💿 Biff (r      | nail notification, coms | at 512)       | •          | Action: Forv    | vard 💌 Add        |
| Custom [ (0-65535)                                                                                                    |                     |                          |                         |               |            | -               |                   |
| Filters Classes  Delete Class                                                                                                    |                     | C Custo                  | m                       | (0-65535)     |            |                 |                   |
| Filters Classes  Delete Class                                                                                                    |                     |                          |                         |               |            |                 |                   |
| Filters Classes                                                                                                    |                     |                          |                         |               |            |                 |                   |
| Delete Class                                                                                                    |                     | Filters Classes          |                         |               |            |                 |                   |
| Delete Class                                                                                                    |                     |                          |                         |               |            |                 |                   |
| Delete Class                                                                                                    |                     |                          |                         |               |            |                 |                   |
| Delete Class                                                                                                    |                     |                          |                         |               |            |                 |                   |
| Delete Class                                                                                                    |                     |                          |                         |               |            |                 |                   |
| Delete Class                                                                                                    |                     | <u> </u>                 |                         |               |            |                 |                   |
|                                                                                                    |                     | Delete Class             |                         |               |            |                 |                   |
|                                                                                                    |                     |                          |                         |               |            |                 |                   |
|                                                                                                    |                     |                          |                         |               |            |                 | 9                 |
| Apply Delete Cancel -                                                                                                    |                     |                          |                         |               |            | Apply Dr        | elete Cancel      |

Follow this link path to reach the IP Filters page:

- 1. Click Services in the page navigation bar.
- 2. In the Services page list, click Filters.
- 3. On the Apply Filters page, click the **IP Filters** tab at the top of the page.

#### **Creating an IP Filter**

Follow these steps to create an IP filter:

- **Step 1** Follow the link path to the IP Filters page.
- **Step 2** If you are creating a new filter, make sure **<NEW>** (the default) is selected in the Create/Edit Filter Index menu. To edit an existing filter, select the filter name from the Create/Edit Filter Index menu.
- **Step 3** Enter a descriptive name for the new filter in the Filter Name field.
- Step 4 Select Forward all or Block all as the filter's default action from the Default Action menu. The filter's default action must be the opposite of the action for at least one of the addresses in the filter. For example, if you create a filter containing an IP address, an IP protocol, and an IP port and you select Block as the action for all of them, you must choose Forward All as the filter's default action.

**Step 5** To filter an IP address, enter an address in the IP Address field.

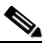

- **Note** If you plan to block traffic to all IP addresses except those you specify as allowed, put the address of your own PC in the list of allowed addresses to avoid losing connectivity to the access point.
- Step 6 Type the mask for the IP address in the Mask field. Enter the mask with periods separating the groups of characters (112.334.556.778, for example). If you enter 255.255.255.255.255 as the mask, the access point accepts any IP address. If you enter 0.0.0.0, the access point looks for an exact match with the IP address you entered in the IP Address field. The mask you enter in this field behaves the same way that a mask behaves when you enter it in the CLI.
- **Step 7** Select **Forward** or **Block** from the Action menu.
- Step 8 Click Add. The address appears in the Filters Classes field. To remove the address from the Filters Classes list, select it and click Delete Class. Repeat Step 5 through Step 8 to add addresses to the filter.

If you do not need to add IP protocol or IP port elements to the filter, skip to Step 15 to save the filter on the access point.

- Step 9 To filter an IP protocol, select one of the common protocols from the IP Protocol drop-down menu, or select the Custom radio button and enter the number of an existing ACL in the Custom field. Enter an ACL number from 0 to 255. See Appendix B, "Protocol Filters," for a list of IP protocols and their numeric designators.
- Step 10 Select Forward or Block from the Action menu.
- Step 11 Click Add. The protocol appears in the Filters Classes field. To remove the protocol from the Filters Classes list, select it and click Delete Class. Repeat Step 9 to Step 11 to add protocols to the filter.

If you do not need to add IP port elements to the filter, skip to Step 15 to save the filter on the access point.

- Step 12 To filter a TCP or UDP port protocol, select one of the common port protocols from the TCP Port or UDP Port drop-down menus, or select the Custom radio button and enter the number of an existing protocol in one of the Custom fields. Enter a protocol number from 0 to 65535. See Appendix B, "Protocol Filters," for a list of IP port protocols and their numeric designators.
- Step 13 Select Forward or Block from the Action menu.
- **Step 14** Click **Add**. The protocol appears in the Filters Classes field. To remove the protocol from the Filters Classes list, select it and click **Delete Class**. Repeat Step 12 to Step 14 to add protocols to the filter.

- **Step 15** When the filter is complete, click **Apply**. The filter is saved on the access point, but it is not enabled until you apply it on the Apply Filters page.
- **Step 16** Click the **Apply Filters** tab to return to the Apply Filters page. Figure 15-7 shows the Apply Filters page.

Figure 15-7 Apply Filters Page

| INDUC       INDUC       INDUC <td< th=""><th>HOME</th><th></th><th>FILTERS</th><th>MAC ADDRESS</th><th>IP F</th><th></th><th>ETHERTYPE<br/>FILTERS</th><th></th></td<>                                                                                                    | HOME                    |            | FILTERS       | MAC ADDRESS | IP F      |            | ETHERTYPE<br>FILTERS |                     |
|----------------------------------------------------------------------------------------------------|-------------------------|------------|---------------|-------------|-----------|------------|----------------------|---------------------|
| Restance ap   ap uptime is 2 days, 21 hours, 50 mi   NETWORK MAP   Association   Services: Filters - Apply Filters   Services: Filters - Apply Filters   Services: Filters - Apply Filters   Services: Filters - Apply Filters   Services: Filters - Apply Filters   Services: Filters - Apply Filters   Services: Filters - Apply Filters   Services: Filters - Apply Filters   Services: Filters - Apply Filters   Services: Filters - Apply Filters   Services: Filters - Apply Filters   Services: Filters - Apply Filters   Services: Filters - Apply Filters   Services: Filters - Apply Filters   Made Colspan="2">CONNE >    Made Colspan="2">CONE >    Outgoing MAC CONNE >    MAC CNONE >    MAC CNONE >    Proxy Mobile IP Outgoing   QoS MAC   SNMP IP   NTP IP   VLAN ARP Caching   WIRELESS SERVICES +   SYSTEM SOFTWARE +   EVENT LOG                                                                                                    | EXPRESS SET-UP          |            | L L           |             |           |            |                      |                     |
| NETWORK MAP       +         ASSOCIATION       +         NETWORK       +         NETWORK       +         NETWORK       +         Securices: Filters - Apply Filters         Security       +         Security       +         FastEthernet       Radio0.802.11B       Radio1.802.11A         Security       +       FastEthernet       Radio1.802.11B       Radio1.802.11A         Security       +       FastEthernet       Radio0.802.11B       Radio1.802.11A         Security       +       FastEthernet       Radio1.802.11A       Radio1.802.11A         Security       +       FastEthernet       Radio1.802.11A       Radio1.802.11A         Security       +       FastEthernet       Radio1.802.11A       Radio1.802.11A         Incoming       MAC        MAC         MAC           Incoming       MAC        EtherType        NONE >       IP           DNS       IP         MAC             GDNS       IP         MAC          <                                                                                                    | EXPRESS SECURITY        | Hostname a | ip .          |             |           | ap u       | ptime is 2 days, 2   | 1 hours, 50 minutes |
| ASSOCIATION       +         NETWORK<br>INTERFACES       +         SERVICES       FastEthernet       Radio-802.118       Radio1-802.11A         SERVICES       Incoming       MAC <none>       MAC       <none>         Hot Standby       EtherType       <none>       MAC       <none>       MAC       <none>         DNS       EtherType       <none>       IP       <none>       IP       <none>       IP       <none>         Proxy Mobile IP       Outgoing       MAC       <none>       MAC       <none>       MAC       <none>         NTP       IP       <none>       IP       <none>       IP       <none>       IP       <none>         WIRELESS SERVICES +       IP       <none>       IP       <none> <t< td=""><td>NETWORK MAP +</td><td></td><td></td><td></td><td></td><td>•</td><td>• • • •</td><td></td></t<></none></none></none></none></none></none></none></none></none></none></none></none></none></none></none></none></none></none></none></none></none></none></none></none></none></none></none></none></none></none></none></none></none></none></none>                                                                                                    | NETWORK MAP +           |            |               |             |           | •          | • • • •              |                     |
| NETWORK<br>INTERFACES       +       Services: Filters - Apply Filters         SECURITY       +       FastEthernet       Radio-802.11B       Radio-802.11A         SERVICES       Incoming       MAC       < NONE >       MAC       < NONE >         Telnet/SSH       Incoming       MAC       < NONE >       MAC       < NONE >       MAC       < NONE >         Hot Standby       CDP       EtherType       < NONE >       EtherType       < NONE >       EtherType       < NONE >         DNS       Fitters       IP       < NONE >       IP       < NONE >       IP       < NONE >       IP       < NONE >         Proxy Mobile IP       Quo       MAC       < NONE >       EtherType       < NONE >       IP       < NONE >       IP                                                                                                    | ASSOCIATION +           |            |               |             |           |            |                      |                     |
| SECURITY     +     FastEthernet     Radio-802.11B     Radio-802.11A       SERVICES     Incoming     MAC <none>     MAC     <none>     MAC     <none>       Hot Standby     CDP     EtherType     <none>     EtherType     <none>     EtherType     <none>       DNS     IP     <none>     IP     <none>     IP     <none>     IP     <none>       Filters     Outgoing     MAC     <none>     MAC     <none>     IP     <none>       Proxy Mobile IP     MAC     <none>     MAC     <none>     MAC     <none>       QoS     EtherType     <none>     EtherType     <none>     MAC     <none>       NTP     IP     <none>     IP     <none>     IP     <none>       VLAN     ARP Caching     IP     <none>     IP     <none>     IP     <none>       WIRELESS SERVICES +     SYSTEM SOFTWARE +     EVENT LOG     +</none></none></none></none></none></none></none></none></none></none></none></none></none></none></none></none></none></none></none></none></none></none></none></none></none>                                                                                                    | NETWORK<br>INTERFACES + | Services:  | Filters - App | ly Filters  |           |            |                      |                     |
| SERVICES     Incoming     MAC     < NONE >      MAC     < NONE >      MAC     < NONE >        Hot Standby     CDP     EtherType     < NONE >      EtherType     < NONE >      EtherType     < NONE >        DNS     IP     EtherType     < NONE >      IP     < NONE >      IP     < NONE >        Filters     Outgoing     MAC     < NONE >      IP     < NONE >      IP     < NONE >        Proxy Mobile IP     Outgoing     MAC     < NONE >      MAC     < NONE >      MAC     < NONE >        goS     EtherType     < NONE >      EtherType     < NONE >      MAC     < NONE >        NTP     EtherType     < NONE >      IP     < NONE >      IP     < NONE >        VLAN     ARP Caching     #     IP     < NONE >      IP     < NONE >      IP     < NONE >        WIRELESS SERVICES + SYSTEM SOFTWARE + EVENT LOG     +                                                                                                    | SECURITY +              |            | Fas           | tEthernet   | Radio     | o0-802.11B | Radi                 | o1-802.11A          |
| Hot Standby       EtherType       EtherType       EtherType       EtherType       EtherType       EtherType       EtherType       EtherType       EtherType       EtherType       EtherType       EtherType       EtherType       EtherType       IP       IP                                                                                                    | SERVICES<br>Telnet/SSH  | Incoming   | MAC           | < NONE > -  | MAC       | < NONE > - | MAC                  | < NONE > -          |
| DNS       IP       IP <t< td=""><td>Hot Standby</td><td></td><td>EtherType</td><td>&lt; NONE &gt; -</td><td>EtherType</td><td>&lt; NONE &gt; -</td><td>EtherType</td><td>&lt; NONE &gt; -</td></t<>                                                                                                    | Hot Standby             |            | EtherType     | < NONE > -  | EtherType | < NONE > - | EtherType            | < NONE > -          |
| Filters       Outgoing       MAC       Image: None image: None image | DNS                     |            | IP            | < NONE > -  | IP        | < NONE > - | ] IP                 | < NONE > -          |
| HTTP     Outgoing     MAC     < NONE >     MAC     < NONE >       Proxy Mobile IP     GoS     EtherType     < NONE >     EtherType     < NONE >       QoS     EtherType     < NONE >     EtherType     < NONE >     EtherType       SNMP     IP     IP     < NONE >     IP     < NONE >     IP       VLAN     ARP Caching       WIRELESS SERVICES +       SYSTEM SOFTWARE +       EVENT LOG     +                                                                                                    | Filters                 |            |               |             |           |            | -                    |                     |
| Proxy Mobile IP     EtherType     NONE >     EtherType     NONE >       QoS     EtherType     NONE >     EtherType     NONE >       SNMP     IP     NONE >     IP     NONE >       NTP     IP     NONE >     IP     NONE >       VLAN     ARP Caching       WIRELESS SERVICES +       SYSTEM SOFTWARE +       EVENT LOG                                                                                                    | HTTP                    | Outgoing   | MAC           | < NONE > 🔻  | MAC       | < NONE > - | MAC                  | < NONE > 💌          |
| SNMP     IP     IP                                                                                                    | Proxy Mobile IP<br>QoS  | -          | EtherType     | < NONE > -  | EtherType | < NONE > - | EtherType            | < NONE > -          |
| VLAN ARP Caching WIRELESS SERVICES + SYSTEM SOFTWARE + EVENT LOG +                                                                                                    | SNMP<br>NTP             | _          | IP            | < NONE > -  | IP        | < NONE > - | ] IP                 | < NONE > -          |
| ARP Caching       WIRELESS SERVICES       SYSTEM SOFTWARE       +       EVENT LOG                                                                                                    | VLAN                    |            |               |             |           |            |                      |                     |
| WIRELESS SERVICES + SYSTEM SOFTWARE + EVENT LOG +                                                                                                    | ARP Caching             |            |               |             |           |            |                      |                     |
| SYSTEM SOFTWARE +<br>EVENT LOG +                                                                                                    | WIRELESS SERVICES +     | -          |               |             |           |            |                      |                     |
| EVENTLOG +                                                                                                    | SYSTEM SOFTWARE +       | -          |               |             |           |            |                      |                     |
|                                                                                                    | EVENTLOG +              |            |               |             |           |            |                      |                     |

- Step 17 Select the filter name from one of the IP drop-down menus. You can apply the filter to either or both the Ethernet and radio ports, and to either or both incoming and outgoing packets.
- **Step 18** Click **Apply**. The filter is enabled on the selected ports.

### **Configuring and Enabling Ethertype Filters**

Ethertype filters prevent or allow the use of specific protocols through the access point's Ethernet and radio ports. You can apply the filters you create to either or both the Ethernet and radio ports and to either or both incoming and outgoing packets.

Use the Ethertype Filters page to create Ethertype filters for the access point. Figure 15-8 shows the Ethertype Filters page.

| HOME                                                                   | APPLY FILTERS                         | IP FILTERS | ETHERTYPE FILTERS                |
|------------------------------------------------------------------------|---------------------------------------|------------|----------------------------------|
| EXPRESS SET-UP<br>EXPRESS SECURITY                                     | Hostname ap                           |            | ap uptime is 2 hours, 55 minutes |
| ASSOCIATION +<br>NETWORK +<br>NETWORK +                                | Services: Filters - EtherType Filters |            |                                  |
| SECURITY + SERVICES Telnet/SSH                                         | Create/Edit Filter Index: <pre></pre> | •          |                                  |
| Hot Standby<br>CDP                                                     | Filter Index: (20                     | 0-299)     |                                  |
| Filters<br>HTTP                                                        | Add EtherType: Mas                    | sk: 0000   | Action: Forward  Add             |
| Proxy Mobile IP<br>QoS<br>SNMP<br>NTP<br>VI AN                         | (U-FFFF) Default Action: Block All    | (U-FFFE)   |                                  |
| ARP Caching<br>WIRELESS SERVICES +<br>SYSTEM SOFTWARE +<br>EVENT LOG + | Filters Classes:                      |            |                                  |
|                                                                        |                                       |            | Delete Class                     |
|                                                                        |                                       |            | Apply Delete Cancel              |

Figure 15-8 Ethertype Filters Page

Follow this link path to reach the Ethertype Filters page:

- 1. Click Services in the page navigation bar.
- 2. In the Services page list, click Filters.
- 3. On the Apply Filters page, click the Ethertype Filters tab at the top of the page.

#### **Creating an Ethertype Filter**

Follow these steps to create an Ethertype filter:

| Step 1 | Follow the link path to the Ethertype Filters page.                                                                                                    |
|--------|----------------------------------------------------------------------------------------------------|
| Step 2 | If you are creating a new filter, make sure <b><new></new></b> (the default) is selected in the Create/Edit Filter Index menu. To edit an existing filter, select the filter number from the Create/Edit Filter Index menu. |
| Step 3 | In the Filter Index field, name the filter with a number from 200 to 299. The number you assign creates an access control list (ACL) for the filter.                                                                        |
| Step 4 | Enter an Ethertype number in the Add Ethertype field. See Appendix B, "Protocol Filters," for a list of protocols and their numeric designators.                                                                            |
| Step 5 | Enter the mask for the Ethertype in the Mask field. If you enter <b>0</b> , the mask requires an exact match of the Ethertype.                                                                                              |
| Step 6 | Select Forward or Block from the Action menu.                                                                                                    |

- Step 7 Click Add. The Ethertype appears in the Filters Classes field. To remove the Ethertype from the Filters Classes list, select it and click Delete Class. Repeat Step 4 through Step 7 to add Ethertypes to the filter.
- **Step 8** Select **Forward All** or **Block All** from the Default Action menu. The filter's default action must be the opposite of the action for at least one of the Ethertypes in the filter. For example, if you enter several Ethertypes and you select **Block** as the action for all of them, you must choose **Forward All** as the filter's default action.
- **Step 9** Click **Apply**. The filter is saved on the access point, but it is not enabled until you apply it on the Apply Filters page.
- Step 10 Click the Apply Filters tab to return to the Apply Filters page. Figure 15-9 shows the Apply Filters page.

| HOME                |             | FILTERS        | MAC ADDRESS            | IP F      |                 |                 |                        |
|---------------------|-------------|----------------|------------------------|-----------|-----------------|-----------------|------------------------|
|                     |             | L              | HEIERO                 |           |                 | HEIERO          |                        |
|                     | Hostnamo    |                |                        |           | an untin        | o ic Cale Ca    | houre 50 minutoe       |
| NETWORK MAR +       | nosulaine a | h              |                        |           | ah nhuu         | ie is z udys, z | nours, so minutes      |
| ASSOCIATION +       |             |                |                        |           |                 |                 |                        |
| NETWORK +           | Services:   | Filters - Appl | y Filters              |           |                 | 1               |                        |
| SECURITY +          |             | Fast           | Ethernet               | Radio     | o0-802.11B      | Radio           | 01-802.11A             |
| SERVICES            | lu a antina |                |                        |           |                 |                 |                        |
| Telnet/SSH          | Incoming    | MAC            | < NONE > <             | MAC       | < NONE > <      | MAC             | <pre>NONE &gt; _</pre> |
| Hot Standby         |             | EtherTyne      |                        | EtherTyne |                 | EtherTyne       |                        |
| CDP                 |             | Emerijpe       |                        | Emerrype  |                 | Emerijpe        |                        |
| DNS                 |             | IP             | < NONE > -             | IP        | <none> -</none> | IP              | < NONE > -             |
| Filters             |             |                |                        |           |                 |                 |                        |
| HTTP                | Outgoing    | MAC            | < NONE > 💌             | MAC       | < NONE > 💌      | MAC             | < NONE > 💌             |
| Proxy Mobile IP     |             |                |                        |           |                 | <b>FU T</b>     |                        |
| QoS                 |             | Etheriype      | <pre>NONE &gt; _</pre> | Etheriype | < NONE > <      | Etneriype       | <pre>NONE &gt; _</pre> |
| SNMP                |             | IP             |                        | IP        |                 | IP              |                        |
| NTP                 |             |                |                        |           |                 |                 |                        |
| VLAN                |             |                |                        |           |                 |                 |                        |
| ARP Caching         |             |                |                        |           |                 |                 |                        |
| WIRELESS SERVICES + |             |                |                        |           |                 |                 |                        |
| SYSTEM SOFTWARE +   |             |                |                        |           |                 |                 |                        |
| EVENT LOG +         |             |                |                        |           |                 |                 |                        |
|                     |             |                |                        |           |                 |                 | Apply Cancel           |

#### Figure 15-9 Apply Filters Page

**Step 11** Select the filter number from one of the Ethertype drop-down menus. You can apply the filter to either or both the Ethernet and radio ports, and to either or both incoming and outgoing packets.

**Step 12** Click **Apply**. The filter is enabled on the selected ports.